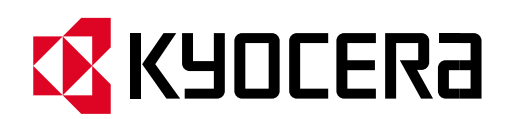

# **Google application security change** Fixing Gmail Scanning

June 2022

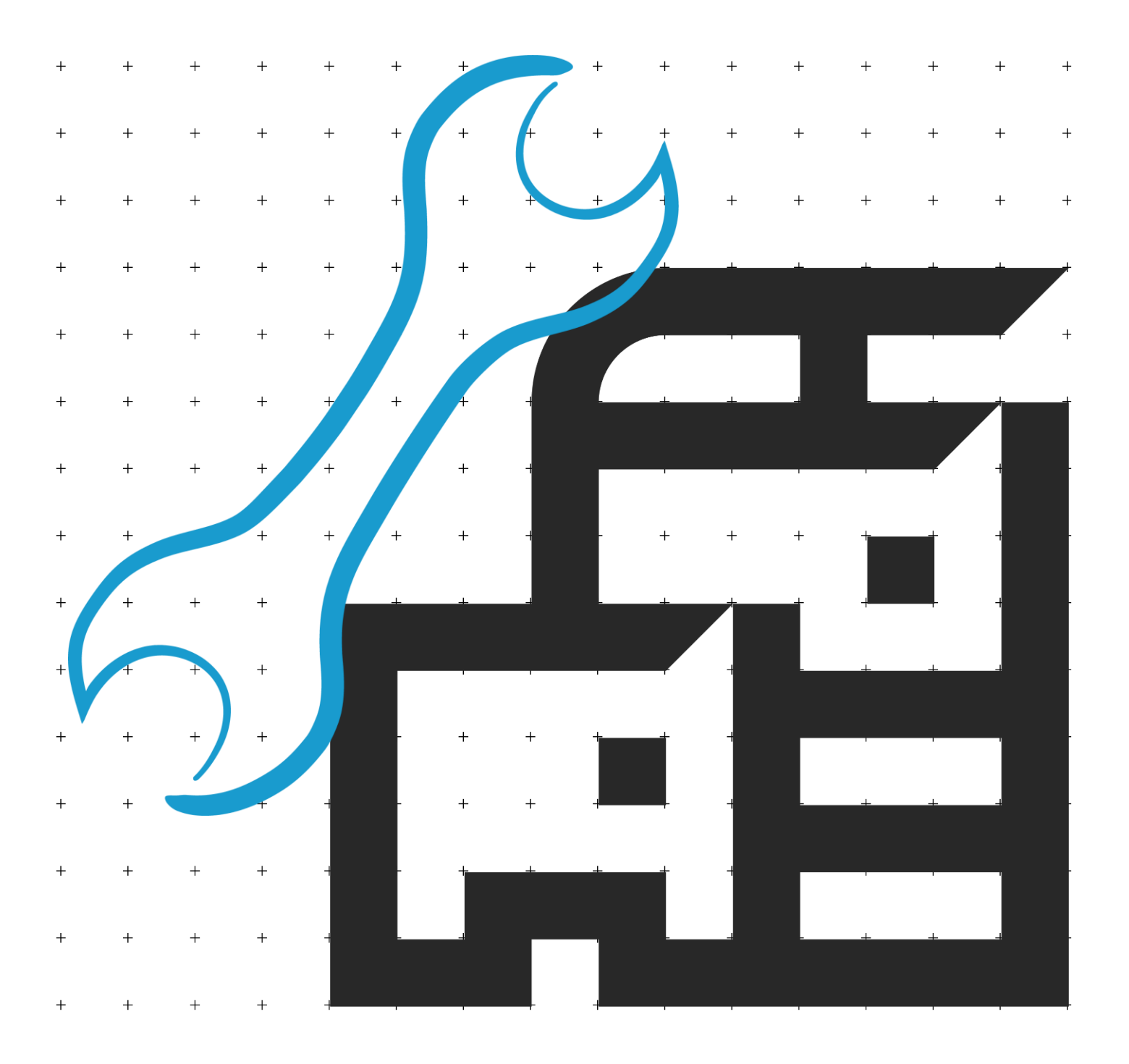

## What is causing the the scan to email problem with Gmail?

Kyocera as well as many other companies began receiving technical support calls due to a recent change in Google's application security settings that took place on May 30th. This change impacts users scan to email capabilities from Kyocera devices to the Gmail application.

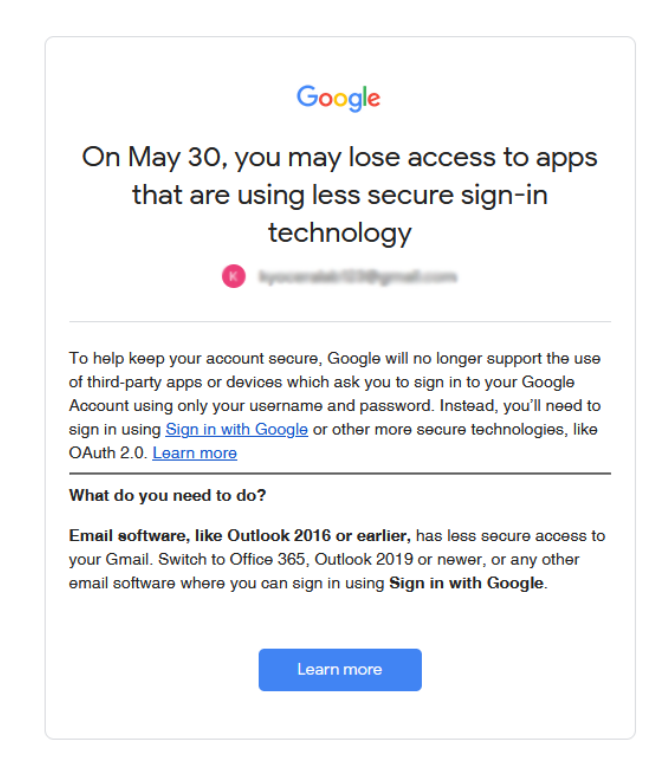

### How do we fix this issue to restore scanning capabilities?

With this change, to successfully scan to email using your Gmail account, it is now required to use App/Device passwords after enabling 2 factor authentication. Please follow the instructions below to enable 2FA .

1. Login into the Gmail account that you will be using for the scanning device. <u>https://myaccount.google.com/</u>

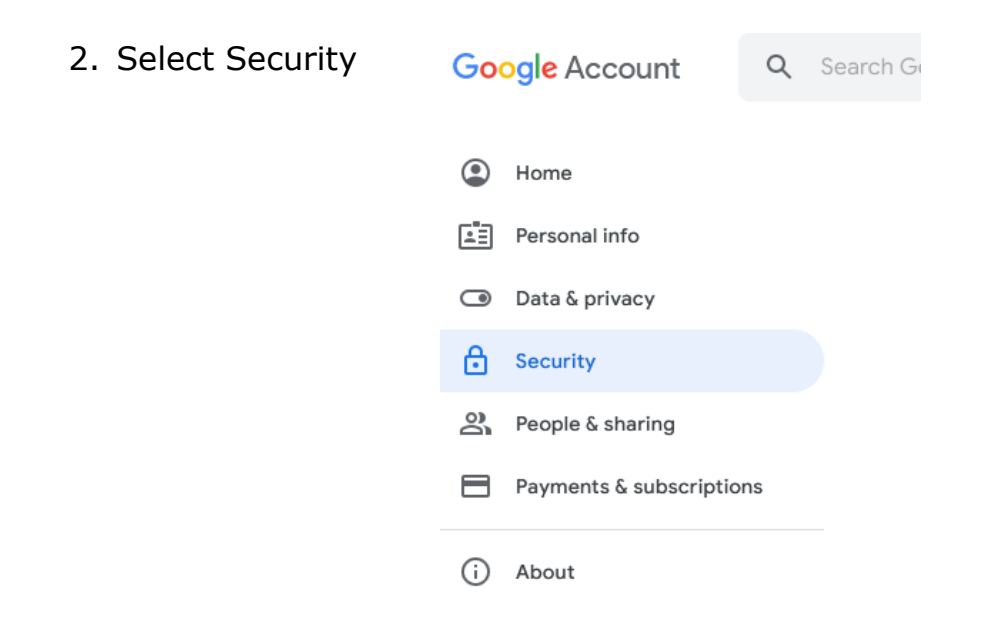

- 3. Under "Signing in to Google," select App Passwords. (You may need to sign in. If you don't have this option, it might be because:)
  - a. 2-Step Verification is not set up for your account.
  - b. 2-Step Verification is only set up for security keys.
  - c. Your account is through work, school, or other organization.
  - d. You turned on Advanced Protection.

| Signing in to Google |                           |   |
|----------------------|---------------------------|---|
| Password             | Last changed Oct 16, 2020 | > |
| 2-Step Verification  | 🕑 On                      | > |
| App passwords        | 1 password                | > |

4. At the bottom, choose Select Device and choose Other > enter a name for the device > press Generate.

| You don't have any                              | r app passwords.                                                                                                    |          |
|-------------------------------------------------|----------------------------------------------------------------------------------------------------|----------|
| Select the app and                              | I device you want to generate the app password fo                                                                                                    | or.      |
| Select app                                      | <ul> <li>Select device</li> <li>iPhone</li> <li>iPad</li> <li>BlackBerry</li> <li>Mac</li> <li>Windows Phone</li> <li>Windows Computer</li> <li>Other (Custom name)</li> </ul> | GENERATE |
| ou don't have any app<br>elect the app and devi | passwords.<br>Se you want to generate the app passwo                                                                                                    | ord for. |
|                                                 |                                                                                                    |          |

5. Copy the Device password shown on your computer. Select done.

| Generated app password                                  |                                                                                                    |
|---------------------------------------------------------|----------------------------------------------------------------------------------------------------|
|                                                         | Your app password for your device                                                                                                    |
|                                                         | dzcs bggw kgid qtdo                                                                                                    |
| Email<br>Securesally@gmail.com<br>Password<br>••••••••• | How to use it<br>Go to the settings for your Google Account in<br>the application or device you are trying to set<br>up. Replace your password with the 16-<br>character password shown above.<br>Just like your normal password, this app<br>password grants complete access to your<br>Google Account. You won't need to remember<br>it, so don't write it down or share it with<br>anyone. |
|                                                         | DONE                                                                                                    |

6. Go back to Security and select Recent Security activity. Select the recent entry for App password.

| Recent security activity |                        |   |
|--------------------------|------------------------|---|
| App password created     | 1:07 PM · Arizona, USA | > |

7. Select "Yes, it was me" to confirm change

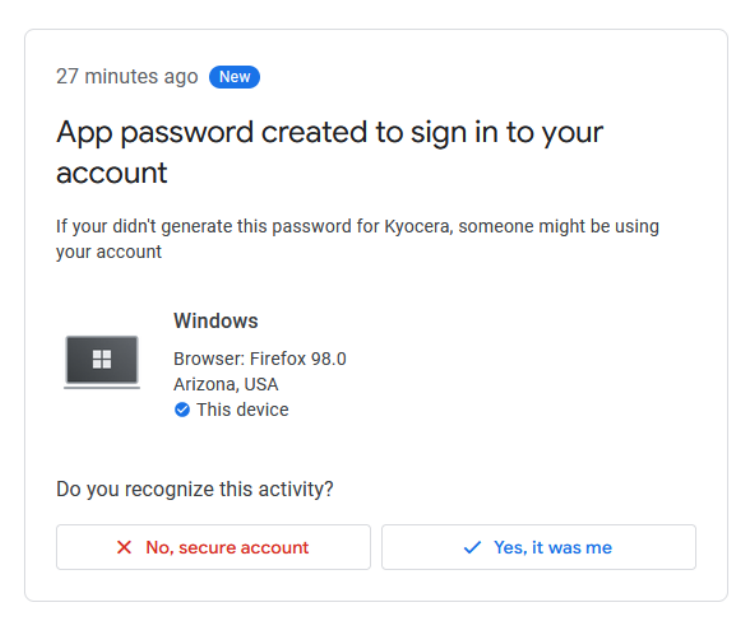

8. Open the Command center webpage , Login and browse to Function Settings> Email

Type the IP address of device in the browser address bar. Login is **Admin** for User and **Admin** for PW

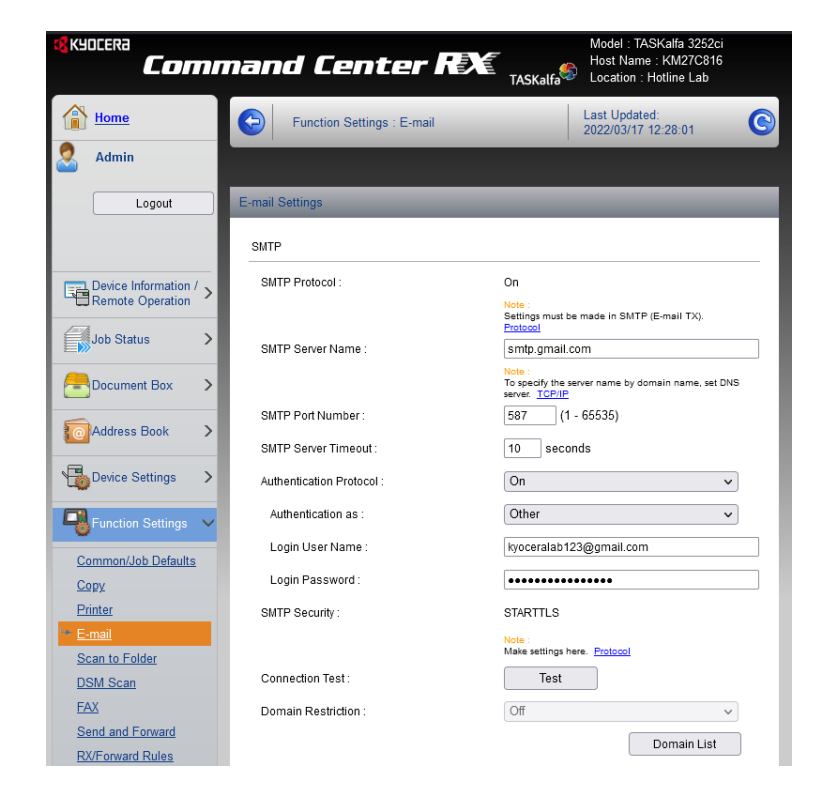

9. Enter the Device password in the password field. Username stays the same as main account.

Recommended settings for Gmail Server name **SMTP.GMAIL.COM** Port **587** SMTP security **STARTTLS** 

10. Press submit. Once the pages refreshes, you can test the connection

| Connection OK. |  |
|----------------|--|
| ОК             |  |

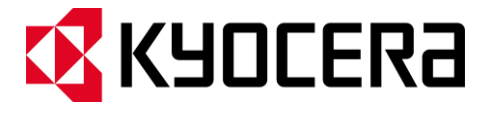

#### About KYOCERA Document Solutions America, Inc.

#### Kyocera Document Solutions America, Inc.

(https://www.kyoceradocumentsolutions.us/ ) is a group company of Kyocera Document Solutions Inc., a global leading provider of total document solutions based in Osaka, Japan. The company's portfolio includes reliable and eco-friendly MFPs and printers, as well as business applications and consultative services which enable customers to optimize and manage their document workflow, reaching new heights of efficiency. With professional expertise and a customer first culture, the objective of the company is to help organizations put knowledge to work to drive change.

Kyocera Document Solutions Inc. is a core company of Kyocera Corporation, a leading supplier of semiconductor packages, industrial and automotive components, electronic devices, solar power generating systems and mobile phones. During the year ended March 31, 2020, Kyocera Corporation's consolidated sales revenue totaled \$14.7 billion. Kyocera appears on the "Derwent Top 100 Global Innovators 2018-19" list by Clarivate Analytics and is ranked #655 on Forbes magazine's 2019 "Global 2000" list of the world's largest publicly traded companies.

© 2022 Kyocera Document Solutions America, Inc.